## NUOVA MODALITA' PAGOATENEI CINECA

## Collegarsi al link: https://unipg.pagoatenei.cineca.it/frontoffice/home

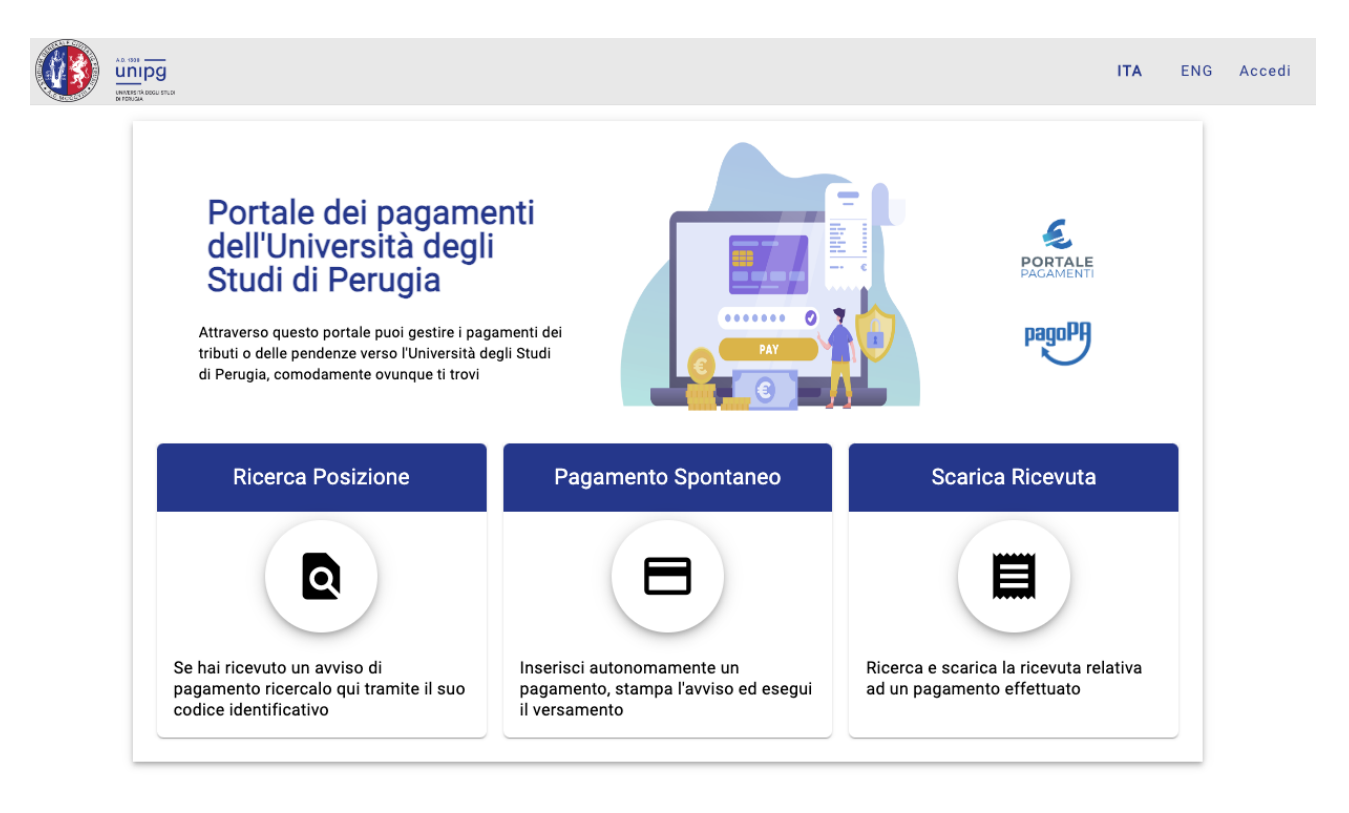

Università degli Studi di Perugia - Piazza Università 1,06123 Perugia

P.IVA 00448820548 - C.F. 00448820548

<u>Cookie policy</u>

## Aprire l'icona "Pagamento Spontaneo".

|   | -<br>                                                                    |                                        |                     | ITA ENG Accedi   |
|---|--------------------------------------------------------------------------|----------------------------------------|---------------------|------------------|
| 1 | Torna alla home                                                          | Q Ricerca Posizione                    | Pagamento Spontaneo | Scarica Ricevuta |
|   | Pagamento Spontanec<br>Selezionare una tipologia di pagamer              | )<br>nto e compilare i campi richiesti |                     |                  |
|   | Cauzione gare appalto<br>Contributi liberali<br>Contributo accesso atti  |                                        |                     |                  |
|   | Esame di laboratorio<br>Interessi e rivalutazioni<br>Iscrizione a eventi |                                        |                     |                  |
|   | Recupero crediti<br>Servizio di foresteria<br>Servizio parcheggio        |                                        |                     |                  |

Selezionare la tipologia di pagamento "Iscrizione a eventi".

Compilare la maschera come indicato nell'immagine:

| Iscrizione a eventi                                  |                                                           |          |                                                   |                      |
|------------------------------------------------------|-----------------------------------------------------------|----------|---------------------------------------------------|----------------------|
| Ragione Sociale/Cognome Nome*<br>MARIO ROSSI         |                                                           |          | Codice fiscale / P.IVA*                           | Anonimo              |
| E-Mail*<br>mario.rossi@gmail.com                     |                                                           |          |                                                   |                      |
| Motivo Pagamento*<br>Iscrizione a eventi - Dipartime | nto di Medicina Veterinaria                               | <b>.</b> | Causale*<br>ISCRIZIONE PRIMO CORSO BASE - TP ENDO | SCOPIA FLESSIBILE PA |
| Importo Totale* Dicl<br>800 €                        | niaro di aver preso visione:<br>Informativa sulla Privacy |          |                                                   |                      |

Selezionare pagamento immediato ed effettuare il pagamento,

successivamente inviare la ricevuta di pagamento alla segreteria amministrativa del corso indicato.